## Installationsanvisningar iERP Integration Service

iERP Integration Service är en tjänst (Windows Service) som hanterar synkronisering mellan Visma Administration och dokumenthanteringssystemet. Tjänsten installeras med ett installationsprogram.

Systemkrav: .NET 4.5 eller senare.

Vid uppdatering till ny version: Avinstallera först den gamla versionen med Lägg till / ta bort program.

- **1.** Placera installationsprogrammet på skrivbordet på datorn som har Visma Administration installerat.
- 2. Dubbelklicka på programmet. Nedan dialogruta visas. Klicka på knappen "Next".

| 记 iERP Integration Service - InstallShield Wizard |                                                                                                    |   |  |  |  |
|---------------------------------------------------|----------------------------------------------------------------------------------------------------|---|--|--|--|
|                                                   | Welcome to the InstallShield Wizard for iERP<br>Integration Service                                             | 1 |  |  |  |
|                                                   | The InstallShield(R) Wizard will install iERP Integration Service<br>on your computer. To continue, click Next. |   |  |  |  |
|                                                   | WARNING: This program is protected by copyright law and international treaties.                                 |   |  |  |  |
|                                                   | < Back Next > Cancel                                                                                            |   |  |  |  |

3. Nedan dialogruta visas. Ange licensnyckel och företagsnamn. Klicka på knappen "Next".

| 🙀 iERP Integration Service - InstallShiel | d Wizard |        | ×            |
|-------------------------------------------|----------|--------|--------------|
| Customer Information                      |          |        |              |
| Please enter your information.            |          |        | $\mathbf{C}$ |
| License key:                              |          |        |              |
| 11111111-2222-3333-4444-555555555555      | 5        |        |              |
| Company:                                  |          |        |              |
| Företagsnamn AB                           |          |        |              |
|                                           |          |        |              |
|                                           |          |        |              |
|                                           |          |        |              |
|                                           |          |        |              |
|                                           |          |        |              |
|                                           |          |        |              |
| InstallShield                             |          |        |              |
|                                           | < Back   | Next > | Cancel       |

4. Nedan dialogruta visas. Klicka på knappen "Next".

| 👹 iERP Inte                    | egration Service - InstallSh                                     | ield Wizard                 |                         | ×      |
|--------------------------------|------------------------------------------------------------------|-----------------------------|-------------------------|--------|
| <b>Destinat</b> i<br>Click Net | i <b>on Folder</b><br>xt to install to this folder, or clic      | k Change to instal          | l to a different folder | C      |
|                                | Install iERP Integration Servic<br>C:\Program Files (x86)\iERP S | e to:<br>ioftware\iERP Inte | gration Service\        | Change |
| InstallShield -                |                                                                  | < Back                      | Next >                  | Cancel |

5. Nedan dialogruta visas. Klicka på knappen "Install".

| 🛃 iERP Integration Service - InstallShield Wizard                                                                                    |
|----------------------------------------------------------------------------------------------------|
| Ready to Install the Program         The wizard is ready to begin installation.                                                      |
| If you want to review or change any of your installation settings, click Back. Click Cancel to exit the wizard.<br>Current Settings: |
| Setup Type:<br>Typical                                                                                                    |
| Destination Folder:<br>C:\Program Files (x86)\iERP Software\iERP Integration Service\                                                |
| User Information:<br>License key: 11111111-2222-3333-4444-5555555555555<br>Company: Företagsnamn AB                                  |
| InstallShield < Back 🚱 Install Cancel                                                                                                |

6. Om nedan dialogruta visas (beroende på inställningar i Windows) klicka på knappen "Yes".

| 🌍 Usei     | Account Contro                                                                                         | ol                                                                                                    | ×          |  |  |  |
|------------|----------------------------------------------------------------------------------------------------|----------------------------------------------------------------------------------------------------|------------|--|--|--|
| $\bigcirc$ | Do you want to allow the following program from an unknown publisher to make changes to this computer? |                                                                                                    |            |  |  |  |
|            | Program name:<br>Publisher:<br>File origin:                                                            | C:\Users\andreas.sjolin\Desktop\iERP Integration Service<br>1_00_0003.msi<br><b>Unknown</b><br>Hard drive on this computer |            |  |  |  |
| •          | Show details                                                                                           | Yes No                                                                                                    |            |  |  |  |
|            |                                                                                                    | Change when these notifications appe                                                                                       | <u>ear</u> |  |  |  |

7. Nedan dialogruta visas. Klicka på knappen "Finish".

| 醇 iERP Integration Service - InstallShield Wizard 🛛 🗙 |                                                                                                    |  |  |  |  |  |
|-------------------------------------------------------|----------------------------------------------------------------------------------------------------|--|--|--|--|--|
| 2                                                     | InstallShield Wizard Completed                                                                                    |  |  |  |  |  |
|                                                       | The InstallShield Wizard has successfully installed iERP<br>Integration Service. Click Finish to exit the wizard. |  |  |  |  |  |
| LY LU                                                 |                                                                                                    |  |  |  |  |  |
|                                                       |                                                                                                    |  |  |  |  |  |
|                                                       |                                                                                                    |  |  |  |  |  |
|                                                       | < Back Finish Cancel                                                                                              |  |  |  |  |  |

Tjänsten är nu installerad som en Windows Service (Kontrollpanelen / Administrationsverktyg / Tjänster) och synkroniseringar loggas i Event Viewer (Kontrollpanelen / Administrationsverktyg / Loggboken).

Från och med version 1.00.0081 av iERP Integration Service (Visma version 2020.2) visas nedan dialogruta efter installation. Klicka på 'OK' och sedan 'Close' för att avsluta installationen och öppna Windows Services.

| iERP Integration Service Configuration                                                       | iERP Integration Service Configuration                                                                                                    |
|----------------------------------------------------------------------------------------------|----------------------------------------------------------------------------------------------------|
| Please click the 'OK' button to complete the following windows service configuration steps:  | Please click the 'OK' button to complete the following windows service configuration steps:                                                                     |
| <ul> <li>✓ Set windows service restart options</li> <li>✓ Restart windows service</li> </ul> | ✓ Set windows service restart options     Done       ✓ Restart windows service     Done                                                                         |
|                                                                                              | Finished. Please click the 'Close' button to exit and open Windows Services.<br>See manual on how to add a windows account to run the IERP Integration Service. |
| OK Cancel                                                                                    | OK Close                                                                                                    |

8. Konto med grupptillhörighet i "Users" och "SpcsUsers"

Tjänsten installeras under windowskonto "Lokalt systemkonto".

Från och med version 2017.11 av Visma Administration måste ett konto med grupptillhörighet i "Users" och "SpcsUsers" användas för att köra tjänsten.

Använd ett befintligt windowskonto eller skapa ett nytt med t.ex. Computer Management / Local Users and groups / Users.

Högerklicka på kontot och välj "Properties (Egenskaper)". På flik "Member of (Medlem av)" klicka på "Add (Lägg till") och välj Users samt SpcsUsers.

Klicka på Apply (Verkställ).

Not: Vid en nätverksinstallation av Visma behöver kontot även ha nätverksaccess till platsen Visma är installerat på.

|                                | TestUser                | Proper                                   | ties                                     | ?                    | x      |
|--------------------------------|-------------------------|------------------------------------------|------------------------------------------|----------------------|--------|
| Remote control<br>General Memb | Remote De               | esktop Ser                               | vices Profile<br>Environment             | Dial                 | in     |
| Member of:                     |                         |                                          |                                          |                      |        |
| All Spcs Users                 |                         |                                          |                                          |                      |        |
|                                |                         |                                          |                                          |                      |        |
|                                |                         |                                          |                                          |                      |        |
|                                |                         |                                          |                                          |                      |        |
|                                |                         |                                          |                                          |                      |        |
|                                |                         |                                          |                                          |                      |        |
|                                |                         |                                          |                                          |                      |        |
| Add F                          | Ch<br>Remove are<br>use | anges to a<br>e not effec<br>er logs on. | a user's group me<br>tive until the next | mbership<br>time the | )<br>; |
|                                |                         |                                          |                                          |                      |        |
| 0                              | K Ca                    | ancel                                    | Apply                                    | He                   | lp     |

**8.1** Öppna Tjänster (Kontrollpanelen / Administrationsverktyg / Tjänster). Dubbelklicka på iERP Integration Service.

| 🔍 Tjänster          |                                                                                                 |                                                                                                    |                                                                                                    |                    |                                                                                                    |                                                                                                    | × |
|---------------------|-------------------------------------------------------------------------------------------------|----------------------------------------------------------------------------------------------------|----------------------------------------------------------------------------------------------------|--------------------|----------------------------------------------------------------------------------------------------|----------------------------------------------------------------------------------------------------|---|
| Arkiv Åtgärd Vis    | a Hjälp                                                                                         |                                                                                                    |                                                                                                    |                    |                                                                                                    |                                                                                                    |   |
|                     | à 🗟 🛛 🖬 🖿 🖬 🖬 🕨                                                                                 |                                                                                                    |                                                                                                    |                    |                                                                                                    |                                                                                                    |   |
| 🔍 Tjänster (lokala) | 🔍 Tjänster (lokala)                                                                             | _                                                                                                    |                                                                                                    |                    |                                                                                                    |                                                                                                    |   |
|                     | iERP Integration Service                                                                        | Namn                                                                                                    | Beskrivning                                                                                                    | Status             | Startmetod                                                                                            | Logga in som                                                                                                    | * |
|                     | <u>Stoppa</u> tjänsten<br><u>Starta om</u> tjänsten<br>Beskrivning:<br>iERP Integration Service | <ul> <li>Health Key and Ce</li> <li>HomeGroup Liste</li> <li>HomeGroup Provi</li> <li>Human Interface</li> <li>IERP Integration S</li> <li>IKE and AuthIP IPs</li> <li>Interactive Service</li> <li>Internet Connecti</li> </ul> | Ger tjänster<br>Utför ändrin<br>Utför nätver<br>Ger allmän i<br>iERP Integra<br>IKEEXT-tjän<br>Aktiverar m<br>Erbjuder öv | Startad<br>Startad | Manuellt<br>Manuellt<br>Manuellt<br>Manuellt<br>Automatiskt<br>Automatiskt<br>Manuellt<br>Inaktiverad | Lokalt system<br>Lokalt system<br>Lokal tjänst<br>Lokalt system<br>EMEA\andre<br>Lokalt system<br>Lokalt system<br>Lokalt system |   |
|                     | Utökad Standard /                                                                               | Internet Explorer E                                                                                                    | ETW Collect                                                                                                    | <u> </u>           | Manuellt                                                                                              | Lokalt system                                                                                                    | Ŧ |

8.2 Välj flik "Inloggning". Ange kontonamn. Ange lösenord. Klicka på knappen "Verkställ". Starta sedan om tjänsten genom att högerklicka och välja "Starta om".

| Egenskaper för iERP I                                 | ntegration Se                | ervice (Lokal o | dator)     |         | ×    |
|-------------------------------------------------------|------------------------------|-----------------|------------|---------|------|
| Allmänt Inloggning                                    | Återställning                | Beroenden       |            |         |      |
| Logga in som:<br>Cokalt systemkor<br>Tillåt att tjäns | n <b>to</b><br>ten samverkar | med skrivbord   | et         |         |      |
| Oet här kontot:                                       | kontona                      | mn              |            | Bläddra |      |
| Lösenord:                                             | •••••                        | •••••           |            |         |      |
| Bekräfta lösenor                                      | d: •••••                     | •••••           |            |         |      |
| <u>Hjälp mig att konfigu</u>                          | rera inloggnino              | gsaltemativ för | användarko | onton.  |      |
|                                                       |                              | ОК              | Avbryt     | Verks   | täll |

9. Om behörighetskontroll används:

Går till Arkiv / Användare. Högerklicka sedan på sysop och klicka på "Sätt användare för integration".

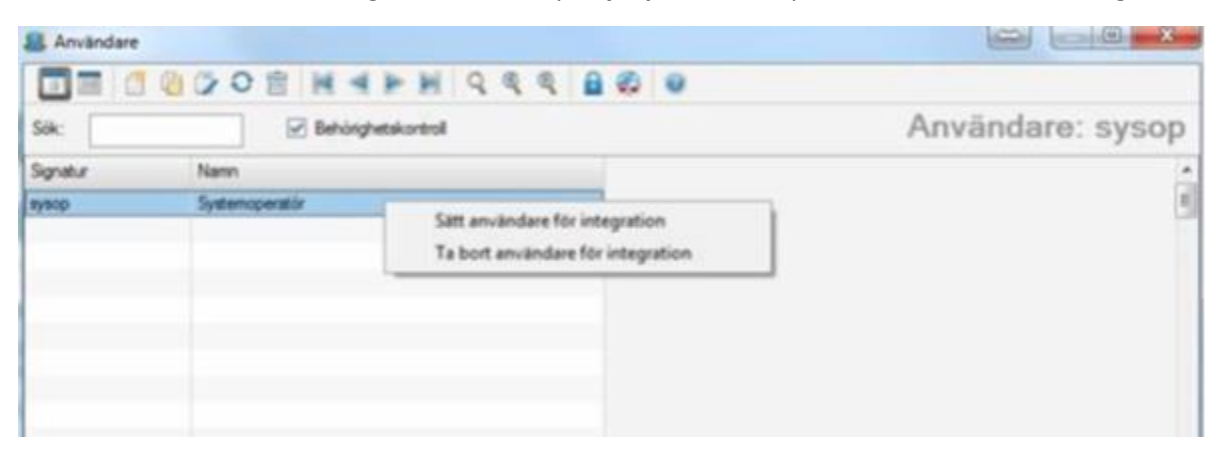